## NEW POTENTIAL SUPPLIER REGISTRATION (PHN INDUSTRY SDN BHD GROUP)

| Z Zycus Supplier Network × +                           | v – o x                                            |
|--------------------------------------------------------|----------------------------------------------------|
| ← → C 🔒 zsn.zycus.com/zsp/guest/genericRegister/DRB803 | ප ස 🖈 🗖 🕞 :                                        |
| ZSN Zycus Supplier Network                             | English (US) V                                     |
|                                                        | DRB-HICOM<br>Zycus Network                         |
|                                                        | New User? Register Need help in signing up? ()     |
| Existing User? Log-In                                  | Type your email address here                       |
| Email Address                                          | Password                                           |
| Type your email address here                           | Type password here                                 |
| Login with One Time<br>Password (OTP)                  | Confirm Password                                   |
| Password                                               | Re-type password here                              |
| Type password here                                     | Please Answer                                      |
| Forgot Password                                        | 9 +<br>1 =                                         |
|                                                        | I accept Terms and Conditions      Register      A |

- 1. The new supplier can clink to this link to go to Zycus Supplier Network (ZSN) to start the new supplier registration process. https://zsn.zycus.com/guest/genericRegister/DRB803
- 2. The new supplier can create new profile at this page by filling up details in right column (New User? Register) and click button "Register" (A).
- 3. While existing supplier can login at left column (Existing User? Log-in) and click button "Login" (B) in case have revision to be updated.

| Z Zycus Supplier Network × +                                                                                                    |                                                                                                    | ~ — @ ×                                                                    |
|----------------------------------------------------------------------------------------------------|----------------------------------------------------------------------------------------------------|----------------------------------------------------------------------------|
| ← → C 🔒 zsn.zycus.com/zsp/guest/profile?emailAddreafb@gmail.c                                                                                                    | om                                                                                                    | • 또 요 ☆ 🔲 🕫 :                                                              |
|                                                                                                    |                                                                                                    |                                                                            |
| 1<br>Activate Account                                                                                                    | 2<br>Complete My Profile                                                                                                    | 3<br>Complete Company Profile                                              |
| <ul> <li>Did not receive the One Time Password(OTP)?<br/>Try one of the options below:</li> <li>Check your email address if it's incorrect<br/>Verify the email address you have used to create your account on ZSN if the<br/>same is incorrect sign-up again with the correct email address.</li> <li>Check your spam or junk folder.<br/>The activation email may have been marked as junk by your ISP or email<br/>application. Kindly mark the email address as not spam to get all emails related<br/>to your account in the inbox.</li> <li>Ask your IT team to whitelist the Domain and IP:<br/>Click on 'Resend OTP' once you have asked your IT team to whitelist the Domain<br/>automail1.zycus.com and IP 207.211.63.183</li> </ul> | Welcome to ZSN         Please enter the One Time Passwor         @gmail.com "         Thank you for registering with ZSN         Enter OTP         Enter OTP         Resend OTP         Verify OTP         Resend OTP in 24 | ord(OTP) shared over the email address: "                                  |
| © 2021 Zycus Inc., All Rights Reserved                                                                                                    | He                                                                                                    | elp & Support   Terms and Conditions   Privacy Policy   empowered by Zycus |

1. The new supplier will receive the One Time Password (OTP) shared via the email address used for registered before and the new supplier is required to enter the OTP in the blank fill above and click "Verify OTP"

| Zycus Supplier Network X +                                                |                           |                            |            |                                  |  |  |  |
|---------------------------------------------------------------------------|---------------------------|----------------------------|------------|----------------------------------|--|--|--|
| ← → C ( Allowed zsn.zycus.com/zsp/gu                                      | iest/profile?emailAddress | nail.com                   |            | ♥ ♥ ╚ ৫ ☆ □ ● :                  |  |  |  |
|                                                                           | ⊘ Acco                    | unt activated successfully |            | ×                                |  |  |  |
| 1                                                                         |                           |                            |            | 3                                |  |  |  |
| Activate Account                                                          | с                         | complete My Profile        |            | Complete Company Profile         |  |  |  |
| (Fields marked with*are mandatory) My Profile                             |                           |                            |            |                                  |  |  |  |
| First Name *                                                              | Last Name *               | Display Name *             |            | Designation *                    |  |  |  |
| Enter first name                                                          | Enter last name           | Enter Display Name         |            | Enter Designation                |  |  |  |
| Phone Number *                                                            | Fax number                | Country *                  |            |                                  |  |  |  |
| Enter Phone Number                                                        | Enter fax                 | Malaysia                   | ~          |                                  |  |  |  |
| Additional Details<br>(To be filled based on your country)<br>Time Zone * | Currency *                | Number Format *            |            | Date Format *                    |  |  |  |
| Select ~                                                                  | Malaysian Ringgit         | √ 1,222,333.04             | ~          | DD-MM-YYYY ~                     |  |  |  |
|                                                                           | H A                       |                            | • 24/C P   | Submit                           |  |  |  |
| → Iype here to search                                                     | [범 💁 💛 💻 💾                |                            | 34°C Parti | Iy sunny 🔨 🖾 🌈 🕼 ENG 12/4/2023 🗖 |  |  |  |

1. The new supplier will be required to fill up the fundamental details in this page and can click "Submit" once all the mandatory data is filled.

| Z Zycus Supplier Network × +         |                             |                         | ✓ – □ ×                               |
|--------------------------------------|-----------------------------|-------------------------|---------------------------------------|
| ← → C                                | e?emailAddress: @@gmail.com |                         | ହ 🕶 ଓ 🖄 🗖 🕞 i                         |
|                                      | ⊘ Your profile              | is created successfully | ×                                     |
| Activate Account                     | Comple                      | te My Profile           | Complete Company Profile              |
|                                      |                             |                         |                                       |
| (Fields marked with*are mandatory)   |                             |                         |                                       |
| My Profile                           |                             |                         |                                       |
| First Name *                         | Last Name *                 | Display Name *          | Designation *                         |
| User                                 | User 2                      |                         | Executive                             |
| Phone Number *                       | Fax number                  | Country *               |                                       |
| 011-2345678                          | Enter fax                   | Malaysia ~              |                                       |
|                                      |                             |                         |                                       |
| Additional Dataila                   |                             |                         |                                       |
| (To be filled based on your country) |                             |                         |                                       |
| Time Zone *                          | Currency *                  | Number Format *         | Date Format *                         |
| GMT ~                                | Malaysian Ringgit 🗸 🗸       | 1,222,333.04 ~          | DD-MM-YYYY 🗸 🗸                        |
| Time Format *                        | Language *                  |                         |                                       |
| 12 Hours V                           | English (US)                |                         |                                       |
|                                      |                             |                         | Submit                                |
|                                      |                             |                         | - 3:24 PM                             |
| $\rightarrow$ Type here to search    | - 🗄 👱 🤜 🔍 💆 📳               | 2 34°C P                | Partly sunny 🔨 🖷 🕼 🌈 ላን) ENG 524 PM 🖥 |

1. The popup notification will appear at top of the page "Your profile is created successfully" which is indicate that the new supplier's data submitted before is correct and has been accepted.

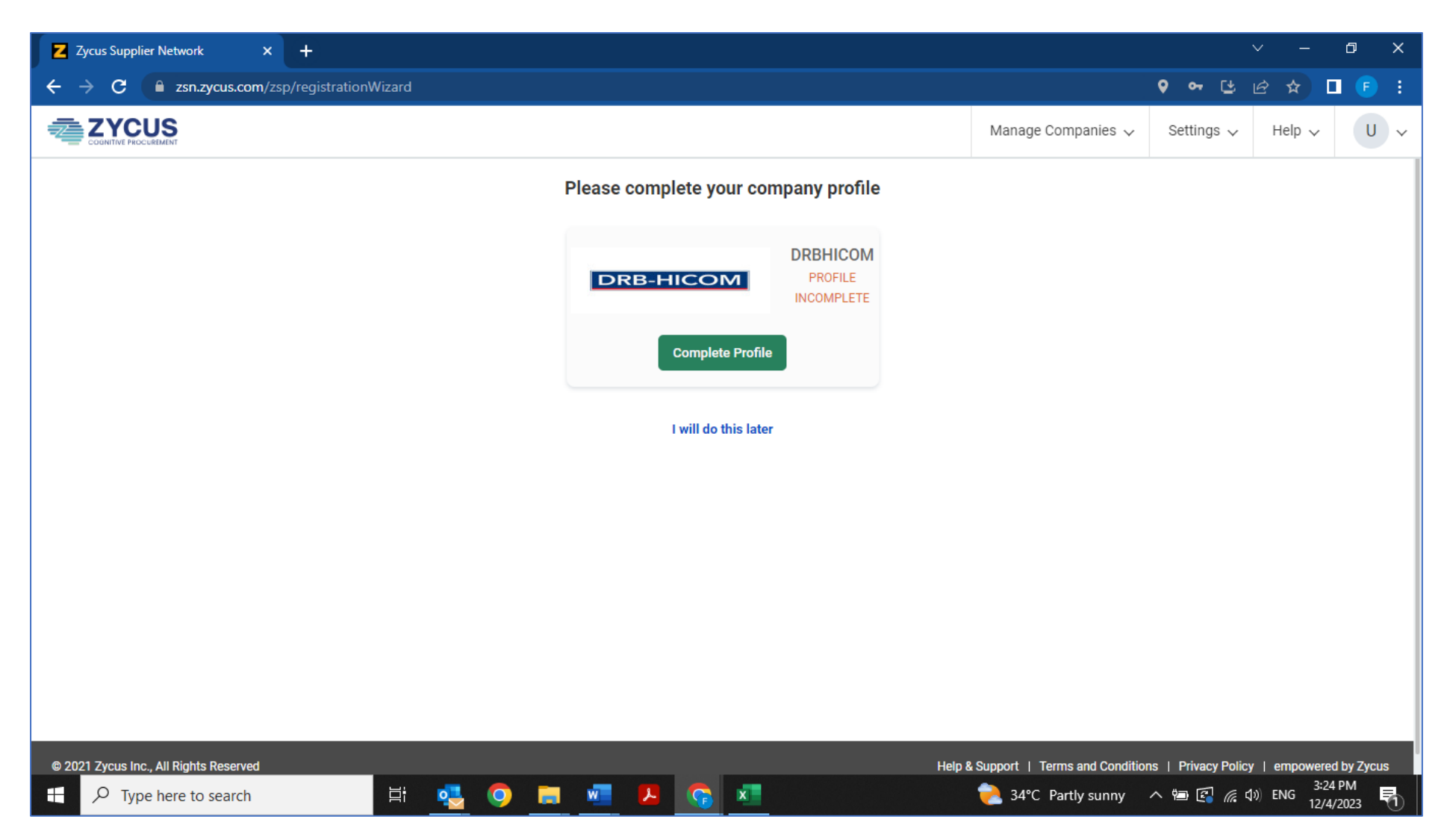

1. The new supplier shall be directed to this page for next process which is required to "Complete Profile" as above.

| Z iSupplier Portal × + · · · □ ×                                                                                              |               |   |                     |                                        |  |  |  |  |
|----------------------------------------------------------------------------------------------------|---------------|---|---------------------|----------------------------------------|--|--|--|--|
| ← → C 🕒 dewdrops-sg.zycus.com/isupplier/zsn/company/registration-form?tenantId=a60a288d-cb86-44bc-a491-11e32b5d4f5b 🗠 🖄 🗖 🕞 🗄 |               |   |                     |                                        |  |  |  |  |
|                                                                                                    |               |   | Manage Companies 🗸  | Settings 🗸 Help 🗸 M 🗸                  |  |  |  |  |
| Account                                                                                                    |               |   |                     |                                        |  |  |  |  |
|                                                                                                    | 1             |   |                     |                                        |  |  |  |  |
| DREHICOM REFERENCE DOCUMENTS                                                                                                  |               |   |                     |                                        |  |  |  |  |
| Company Registration For                                                                                                    | n             |   |                     | (Fields marked with * are mandatory)   |  |  |  |  |
| Company *                                                                                                    |               |   |                     |                                        |  |  |  |  |
| Company                                                                                                    |               |   |                     |                                        |  |  |  |  |
| Address Type *                                                                                                    | Address 1 *   |   |                     |                                        |  |  |  |  |
| Head Quarter Address (HQ) 🛛 🛇 🗸                                                                                               | Address 1     |   |                     |                                        |  |  |  |  |
| Address 2                                                                                                    | Address 3     |   |                     |                                        |  |  |  |  |
| Address 2                                                                                                    | Address 3     |   |                     |                                        |  |  |  |  |
| PO Box Number                                                                                                    | Country *     |   |                     |                                        |  |  |  |  |
| PO Box Number                                                                                                    | United States |   |                     |                                        |  |  |  |  |
| Back                                                                                                    |               |   |                     | Create                                 |  |  |  |  |
|                                                                                                    | 🛂 🤜 📰 🖉 🚱     | × | 浇 34°C Partly sunny | へ 🖮 🕼 🧖 イシン ENG 3:25 PM<br>12/4/2023 🌄 |  |  |  |  |

1. The new supplier is required to fill up more detail information in this page and click the button "Create".

| 🗾 iSuppl                        | ier Portal × +                                                                                                    |                                                                                                    |                                                                                                    |                                                                             | ∨ – ⊡ X                              |  |  |  |
|---------------------------------|----------------------------------------------------------------------------------------------------|----------------------------------------------------------------------------------------------------|----------------------------------------------------------------------------------------------------|-----------------------------------------------------------------------------|--------------------------------------|--|--|--|
| $\leftrightarrow$ $\rightarrow$ | C 🌔 dewdrops-sg.zycus.com/isuppl                                                                                                    | er/zsn/company/terms-and-condition?tenantId                                                                                                    | =a60a288d-cb86-44bc-a491-11e32b5d                                                                                                    | 4f5b                                                                        | 년 🖈 🛛 🕞 :                            |  |  |  |
|                                 | YCUS                                                                                                    |                                                                                                    |                                                                                                    | Manage Companies $\checkmark$                                               | Settings 🗸 Help 🗸 M 🗸                |  |  |  |
| $\land$                         | Account                                                                                                    |                                                                                                    |                                                                                                    | 100                                                                         |                                      |  |  |  |
| Home                            | DRB-HICOM DRBH                                                                                                    | сом                                                                                                    |                                                                                                    |                                                                             |                                      |  |  |  |
| DRBHICOM                        | REFERENCE DOCUMENTS                                                                                                    | E FI                                                                                                    |                                                                                                    | C.V.                                                                        |                                      |  |  |  |
|                                 | Terms & Conditions P                                                                                                    | age                                                                                                    |                                                                                                    |                                                                             |                                      |  |  |  |
|                                 |                                                                                                    | DRBHICOM - VE                                                                                                    | NDOR CODE OF COND                                                                                                    | <u>UCT (COC)</u>                                                            |                                      |  |  |  |
|                                 |                                                                                                    | INTRODUCTION                                                                                                    |                                                                                                    |                                                                             |                                      |  |  |  |
|                                 |                                                                                                    | The VCOC applies to Vendors supplying                                                                                                    | goods and services to DRB-HICOM Group of C                                                                                                    | Companies ("DRB").                                                          |                                      |  |  |  |
|                                 |                                                                                                    | <ul> <li>As reflected in the DRB's VCOC, DRB is<br/>tolerance' policy when it comes to unethin<br/>of our vendors to adhere to similar stand</li> </ul> | s committed to high standards of integrity a<br>ical business behavior, such as bribery, corrup<br>lards and to conduct their business ethically. | and sustainability. DRB has a 'zero<br>tion and forced labor. We expect all |                                      |  |  |  |
|                                 | <ul> <li>As vendors of DRB, you must comply with all applicable laws and regulations, the requirements set out in this VCOC and<br/>your respective contractual obligations to us.</li> </ul> |                                                                                                    |                                                                                                    |                                                                             |                                      |  |  |  |
|                                 |                                                                                                    | This VCOC defines the main principles ur                                                                                                    | nderlying your business activities as one of ou                                                                                                   | ir vendors.                                                                 |                                      |  |  |  |
|                                 |                                                                                                    | The following three (3) principles ensure                                                                                                    | sustainable development in our supply chain:                                                                                                    |                                                                             |                                      |  |  |  |
| C                               | ancel                                                                                                    | i) Environment                                                                                                    |                                                                                                    |                                                                             | Continue                             |  |  |  |
| # P                             | Type here to search                                                                                                    | H 🔩 🔍 🗖 🖉                                                                                                    |                                                                                                    | Norther State (1997) 34°C Partly sunny                                      | へ 🗐 💽 🦟 🕼 ENG 3:26 PM<br>12/4/2023 🖣 |  |  |  |

- 1. The new supplier is required to read the DRBHICOM VENDOR CODE OF CONDUCT (COC) as per above.
- 2. Must carefully read the COC until bottom of the page in order to continue the registration process.

| Z iSupplier Portal × +                |                                                                                                    |                                                                                                    | ∨ – ō ×                                  |
|---------------------------------------|----------------------------------------------------------------------------------------------------|----------------------------------------------------------------------------------------------------|------------------------------------------|
| ← → C                                 | ier/zsn/company/terms-and-condition?tenantId=a60a288d-cb86-44bc-a491-11e32b5d4f5b                                                                                                    |                                                                                                    | 🖻 🖈 🗖 🕒 :                                |
|                                       |                                                                                                    | Manage Companies 🗸                                                                                                    | Settings v Help v M v                    |
| LINE DRBHICOM                         | <ol> <li>We may disclose your personal data to the following parties which may be located within or outsid         <ul> <li>A party to whom disclosure is provided for under law or required by an authority;</li> <li>A company related to us;</li> <li>Our business partners, agents, employees, contractors, sub-contractors, service providers, and</li> <li>Auditors, consultants, accountants, lawyers, or advisors; and</li> <li>Any other party to whom disclosure is, in our estimation, necessary and/or reasonable in the c</li> </ul> </li> <li>You have the right to limit our processing of your personal data. To exercise this right, please co information provided in this document. Note that your exercise of the aforesaid right may have of the products and/or services (such effects may include the non-provision of the products and/or are not liable for any loss, damage, or any other liability resulting directly or indirectly from such effects may include the non-provision of the product services. Any failure to provide such personal data may have effects on our provision of the product services. Any failure to provide such personal data may have effects.</li> <li>Contact details:         <ul> <li>DRB-HICOM Berhad</li> <li>Level 5, Wisma DRB-HICOM</li> <li>No. 2, Jalan Usahawan U1/8, Seksyen U1</li> <li>40150 Shah Alam, Selangor.</li> <li>Tel : 03-2052 8000</li> <li>Fax : 03-2052 8009</li> <li>Email : gpsecretariat@drb-hicom.com</li> </ul> </li> </ol> | le of Malaysia:-<br>I suppliers;<br>ircumstances.<br>ntact us using the contact<br>effects on our provision of<br>or services) to you and we<br>fects.<br>with the products and/or<br>ucts and/or services (such<br>le for any loss, damage, or |                                          |
|                                       | I have read and Lagree to the above                                                                                                    |                                                                                                    |                                          |
| Cancel                                |                                                                                                    |                                                                                                    | Continue                                 |
| $+$ $\mathcal{P}$ Type here to search | H 🔩 🧿 🔳 💶 🗛 🚱 💶                                                                                                    | Normal States 24°C Partly sunny                                                                                                    | へ 宮 🕼 🦽 🕼 ENG 🕺 3:27 PM<br>12/4/2023 🏾 🏹 |

1. The new supplier must tick at "I have read and I agree to the above" and click "Continue".

| 🗾 🗾 iSupj                       | plier Portal × +                             |                                                                  |                                                                                                    |                    | $\sim$            | - ć                    | ) X        |
|---------------------------------|----------------------------------------------|------------------------------------------------------------------|----------------------------------------------------------------------------------------------------|--------------------|-------------------|------------------------|------------|
| $\leftrightarrow$ $\rightarrow$ | C A dewdrops-sg.zycus.com/isuppl             | lier/zsn/supplierProfile/company-details/3?tenantId=a60a288d-cb  | 36-44bc-a491-11e32b5d4f5b                                                                                                    |                    | ର୍ଜ               | ☆ 🛛                    | <b>F</b> : |
|                                 | CUS                                          |                                                                  | Ма                                                                                                    | anage Companies 🗸  | Settings 🗸        | Help 🗸                 | M ~        |
| Home                            | Supplier           DRB-HICOM         DRBH    | нісом                                                            | 201                                                                                                    |                    |                   |                        |            |
| DRBHICOM                        | REFERENCE DOCUMENTS                          |                                                                  |                                                                                                    |                    |                   |                        |            |
|                                 | Company *                                    | Company Details * Owner/Shareholder Details * Board of Directors | * Sub-Contractor Details                                                                                                    |                    |                   |                        |            |
|                                 | Address *                                    | Company Details                                                  |                                                                                                    |                    |                   |                        |            |
|                                 | Products and Services * Supporting Documents | Supplier Company Type * Supplier Company Type                    | Global Supplier Identifier<br>18346                                                                                                    |                    |                   |                        |            |
|                                 |                                              | Company Registered Name/Legal Name *                             | Incorporation Date                                                                                                    |                    |                   |                        |            |
|                                 |                                              | ABC CONSTRUCTION                                                 | dd/MM/yyyy                                                                                                    | Ħ                  |                   |                        |            |
|                                 |                                              | Registration of Company Number *                                 | Please select DRBHICOM Subsidiary with which you want to register *                                                                                                    |                    |                   |                        |            |
|                                 |                                              | Registration of Company Number                                   | Please select DRBHICOM Subsidiary with which you want to                                                                                                    | o register 🗸 🗸     |                   |                        |            |
|                                 |                                              | What is the Constitution of Business / Business Entity           | Principal Activity                                                                                                    | Char(s) Left: 2000 |                   |                        |            |
|                                 |                                              | . What is the Constitution of Business / Business Entity $\sim$  | Comments                                                                                                    |                    |                   |                        |            |
|                                 |                                              |                                                                  |                                                                                                    |                    |                   |                        |            |
|                                 |                                              |                                                                  |                                                                                                    |                    |                   |                        |            |
|                                 |                                              |                                                                  |                                                                                                    |                    |                   |                        |            |
|                                 | CANCEL                                       |                                                                  |                                                                                                    | Save as Draft      | Submit            |                        |            |
| ۶ 🕀                             | O Type here to search                        | Hi 🤹 📀 🚍 🚾 😕 🚱 💶                                                 | Normal State State | sunny \land 🖮 🖻    | ] <i>信</i> 句》) EN | IG 3:28 PN<br>12/4/202 | 4          |

1. The new supplier is required to fill up more important data in the blanks. The (\*) indicates as mandatory and cannot be leaved blank.

| Z iSup                          | plier Portal × +             |                                                                                           |                       | $\sim$                 | - ć                   |            |
|---------------------------------|------------------------------|-------------------------------------------------------------------------------------------|-----------------------|------------------------|-----------------------|------------|
| $\leftrightarrow$ $\rightarrow$ | C dewdrops-sg.zycus.com/isup | plier/zsn/supplierProfile/company-details/3?tenantId=a60a288d-cb86-44bc-a491-11e32b5d4f5b |                       | ର ଜ                    | ☆ 🛛                   | <b>F</b> : |
|                                 |                              |                                                                                           | Manage Companies 🗸    | Settings 🗸             | Help 🗸                | M ~        |
| $\land$                         | Products and Services *      |                                                                                           | * indicates mandatory |                        |                       |            |
| Home                            | Supporting Documents         | Owner/Shareholder Details                                                                 | Add New               |                        |                       |            |
| DRBHICOM                        |                              | No Records Available                                                                      |                       |                        |                       |            |
|                                 |                              |                                                                                           | * indicates mandatory |                        |                       |            |
|                                 |                              | Board of Directors                                                                        | Add New               |                        |                       |            |
|                                 |                              | No Records Available                                                                      |                       |                        |                       |            |
|                                 |                              |                                                                                           | * indicates mandatory |                        |                       |            |
|                                 |                              | Sub-Contractor Details                                                                    | Add New               |                        |                       |            |
|                                 |                              |                                                                                           |                       |                        |                       |            |
|                                 |                              | No Records Available                                                                      |                       |                        |                       |            |
|                                 |                              |                                                                                           | * indicates mandatory |                        |                       |            |
|                                 | CANCEL                       |                                                                                           | Save as Draft         | Submit                 |                       |            |
| ۶ 🗄                             | D Type here to search        | 🗒 🛃 🧿 📻 🐖 😕 😘 💶 👘 🏓 🧞 34°C Pa                                                             | rtly sunny \land 🖮 🖻  | ] <i>(ii</i> : (1)) EN | IG 3:29 PN<br>12/4/20 |            |

1. The new supplier must fill up all the required data required in this page. Please do not leave blank because all data given shall contribute to more points to complete the registration process.

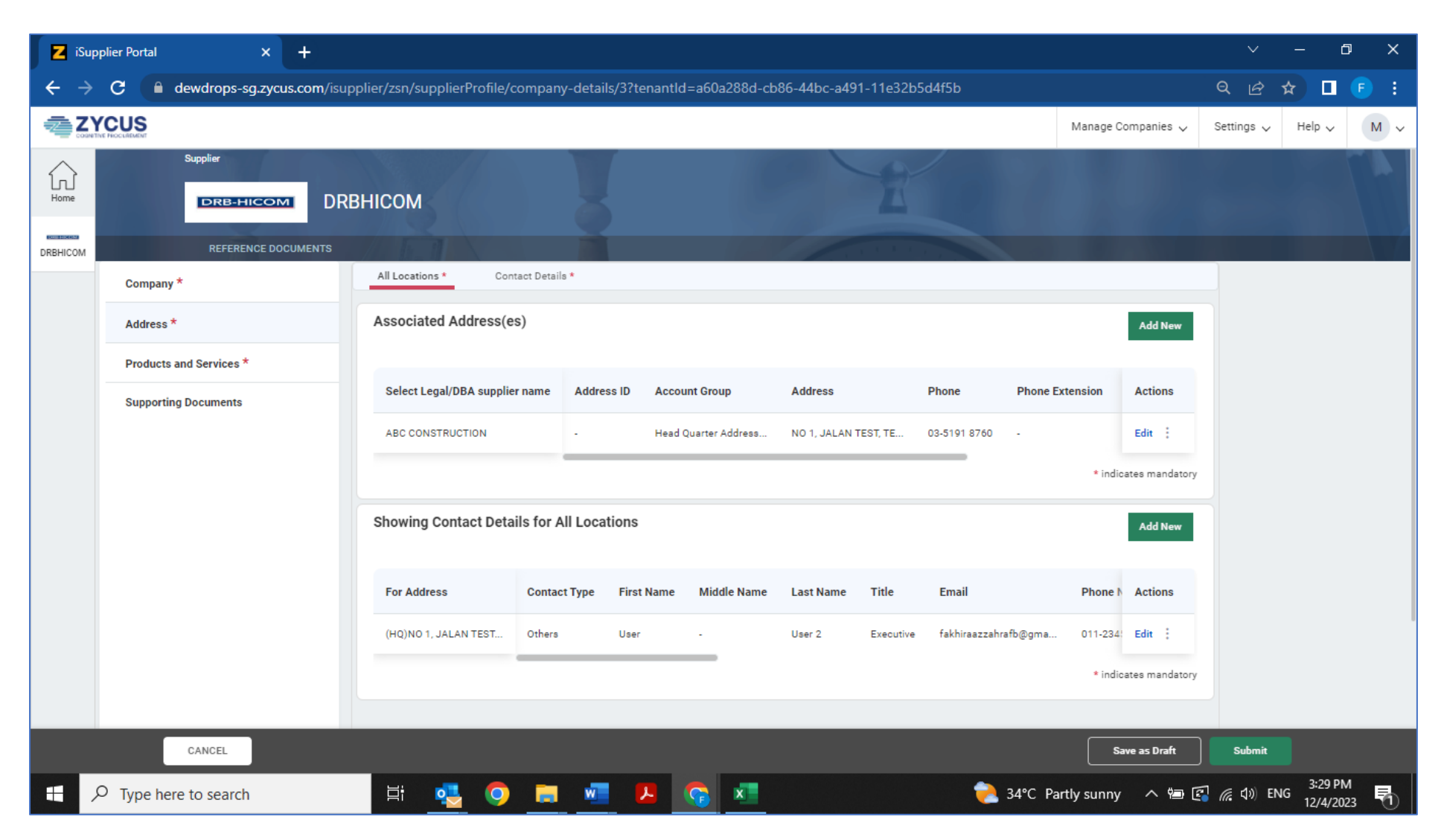

1. The new supplier must fill up all the required data required in this page. Please do not leave blank because all data given shall contribute to more points to complete the registration process.

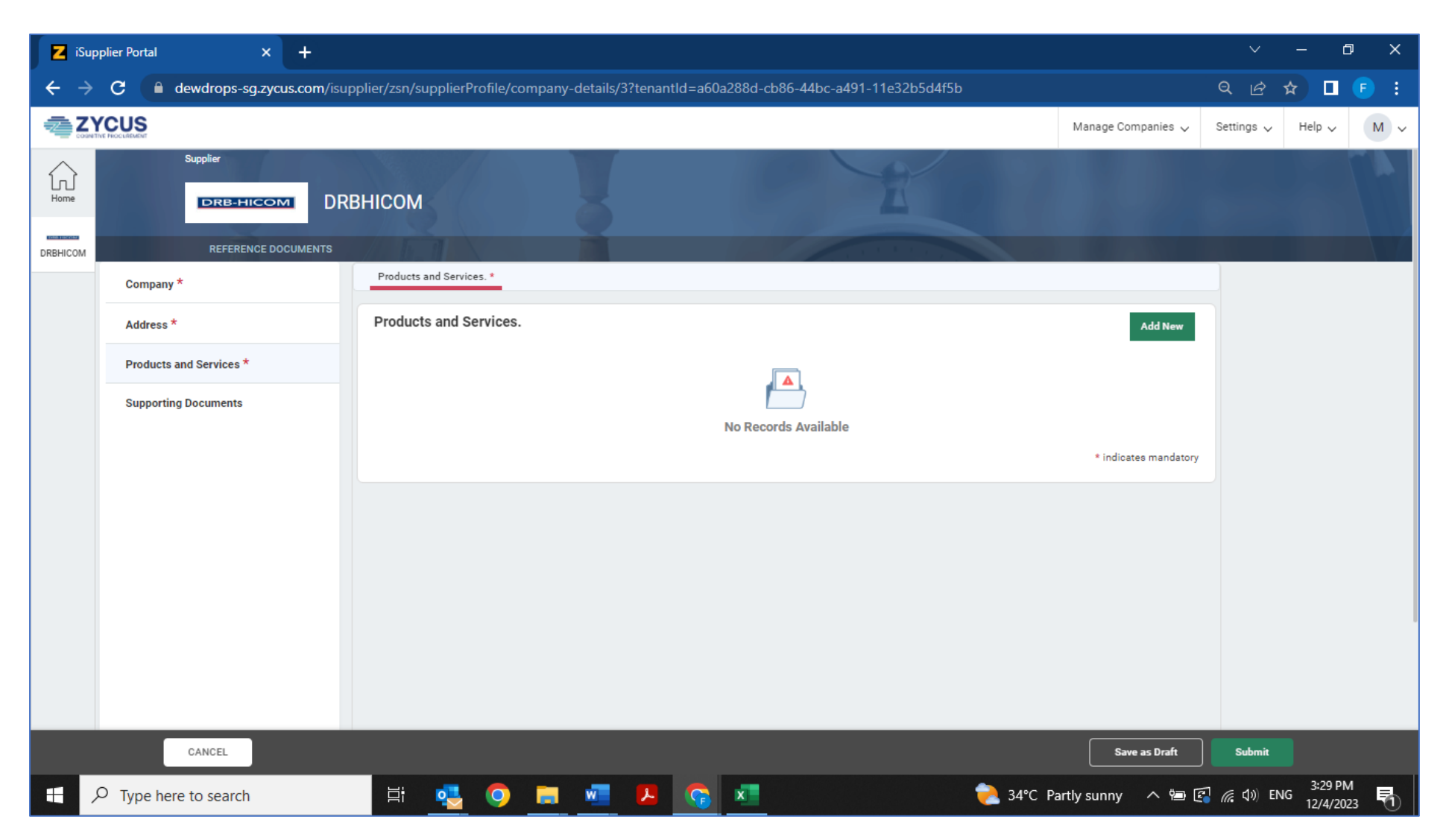

1. The new supplier must fill up all the required data required in this page. Please do not leave blank because all data given shall contribute to more points to complete the registration process.

| Z Zycus                                                                                                    | Supplier Network 🗙 🔀 iSupplie | er Portal × +                                                   |             |                                                          |                       | $\sim$             | - 6                    | ×                 |
|----------------------------------------------------------------------------------------------------|-------------------------------|-----------------------------------------------------------------|-------------|----------------------------------------------------------|-----------------------|--------------------|------------------------|-------------------|
| 🗲 🔶 C 🕒 dewdrops-sg.zycus.com/isupplier/zsn/supplierProfile/company-details/3?tenantId=a60a288d-cb86-44bc-a491-11e32b5d4f5b 🔍 🔍 🛱 🗖 🖪 |                               |                                                                 |             |                                                          |                       |                    |                        | F :               |
|                                                                                                    | CUS                           |                                                                 |             |                                                          | Manage Companies 🗸    | Settings 🗸         | Help 🗸                 | M ~               |
| Home                                                                                                    |                               | внісом                                                          |             | E                                                        |                       |                    |                        |                   |
| DRBHICOM                                                                                                    | REFERENCE DOCUMENTS           |                                                                 |             | A REAL PROPERTY AND                                      |                       |                    |                        |                   |
|                                                                                                    | Company *                     | Manufacturing/NonManufacturing * Additional Documents           | 3           |                                                          |                       |                    |                        |                   |
|                                                                                                    | Address *                     | Company Organisation Chart and Quality Assurance Department Cha | rt. (Please | Corporate Profile, Product, Service Brochures, Catalogue | etc. *                |                    |                        |                   |
|                                                                                                    |                               | Drop a file here or browse file                                 | @ Browse    | Drop a file here or browse file                          | Ø Browse              |                    |                        |                   |
|                                                                                                    | Products and Services *       | Form 9/ Form 13/ Company Notice of Registration *               |             | Form 24/ Section 68 and 78 *                             |                       |                    |                        |                   |
|                                                                                                    | Supporting Documents *        | Drop a file here or browse file                                 | @ Browse    | Drop a file here or browse file                          | Ø Browse              |                    |                        |                   |
|                                                                                                    |                               | Form 49/ Section 58 *                                           |             | Last 3 months Bank Statement *                           |                       |                    |                        |                   |
|                                                                                                    |                               | Drop a file here or browse file                                 | Ø Browse    | Drop a file here or browse file                          | Ø Browse              |                    |                        |                   |
|                                                                                                    |                               | Last 3 years Audited Financial Statement *                      |             | Latest Company Profile from Suruhanjaya Syarikat Malay   | rsia (SSM) *          |                    |                        |                   |
|                                                                                                    |                               | Drop a file here or browse file                                 | Ø Browse    | Drop a file here or browse file                          | Ø Browse              |                    |                        |                   |
|                                                                                                    |                               |                                                                 |             |                                                          | * indicates mandatory |                    |                        |                   |
|                                                                                                    |                               | Supporting Document                                             |             |                                                          | Add New               |                    |                        |                   |
|                                                                                                    |                               |                                                                 |             |                                                          |                       |                    |                        |                   |
|                                                                                                    |                               |                                                                 | , L         |                                                          |                       |                    |                        |                   |
|                                                                                                    |                               |                                                                 | No Record   | ds Available                                             |                       |                    |                        |                   |
|                                                                                                    | CANCEL                        |                                                                 |             |                                                          | Save as Draft         | Submit             |                        |                   |
| ج 🗉                                                                                                    | Type here to search           | H 🤹 🔍 🗖 🖉 🖊                                                     | <b>x</b>    | 洟 34°C Part                                              | tly sunny \land 🖮 🖻   | 🖥 <i>(ଲ</i> 🕻 🕬 EN | IG 3:32 PN<br>12/4/202 | 1<br>3 <b>5</b> 1 |

- 1. New supplier is required to upload the Mandatory Supporting Documents in this page. Please do not leave blank, otherwise, it cannot be proceed for registration process by PHN.
- 2. Once all is completed, please click "Submit" and this Registration Form shall be submitted via online to PHN for further registration process.